## **Company Profile – Additional Entities**

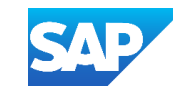

## Log or Sign in and display the Company Profile

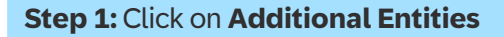

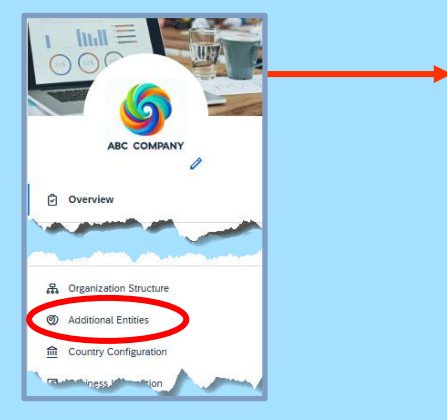

click on Save

ANID: AN01527268376 DUNS: - Location: Cloudville, Australia

**ABC COMPANY PTY LTD** 

Company and location information

15 Silver ing Way

ABC Company (Unicorns)

Company (Legal) Name:

Country/Region:

Address Line 1

Australia

ABC Company (Unicorns)

## Step 2: Click on Create

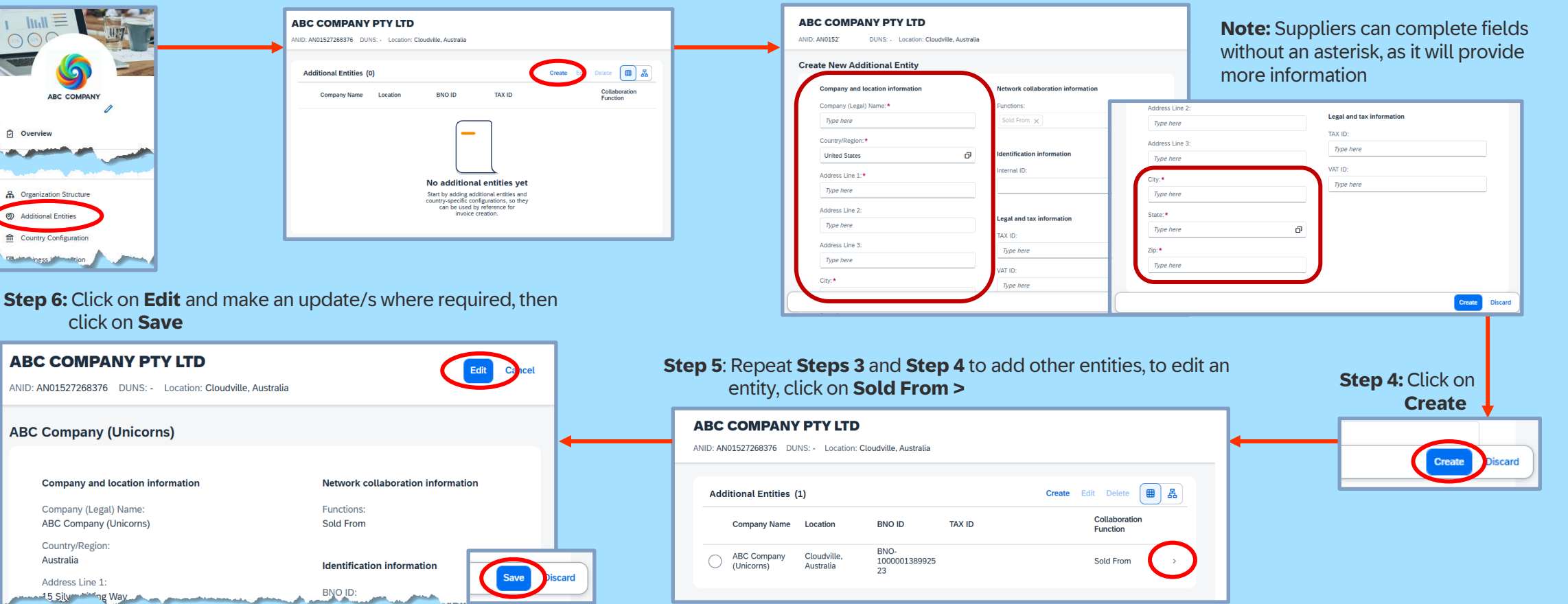

## Step 3: Complete all fields with an Asterisk

The maximum number of additional entities that can be added to a company profile is 20.

Click on 【品 to show the entities as a picture

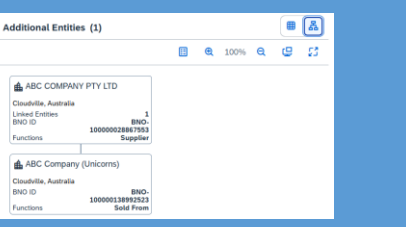

- An existing address cannot be edited or deleted if it is linked to a country configuration.
- To set up a legal profile and set up financial information, click **Country Configuration** from the left pane on the **Company Profile** page. Refer to the Training Sheet - Company Profile - Country Configuration - Click Here

**DUICK TIP**